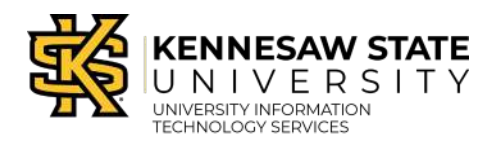

## **Premiere Pro Interface Overview**

#### The Start Screen

When you launch Premiere Pro, the Start screen loads. From here, you can create a new project or open a previous one. The Start screen is as follows:

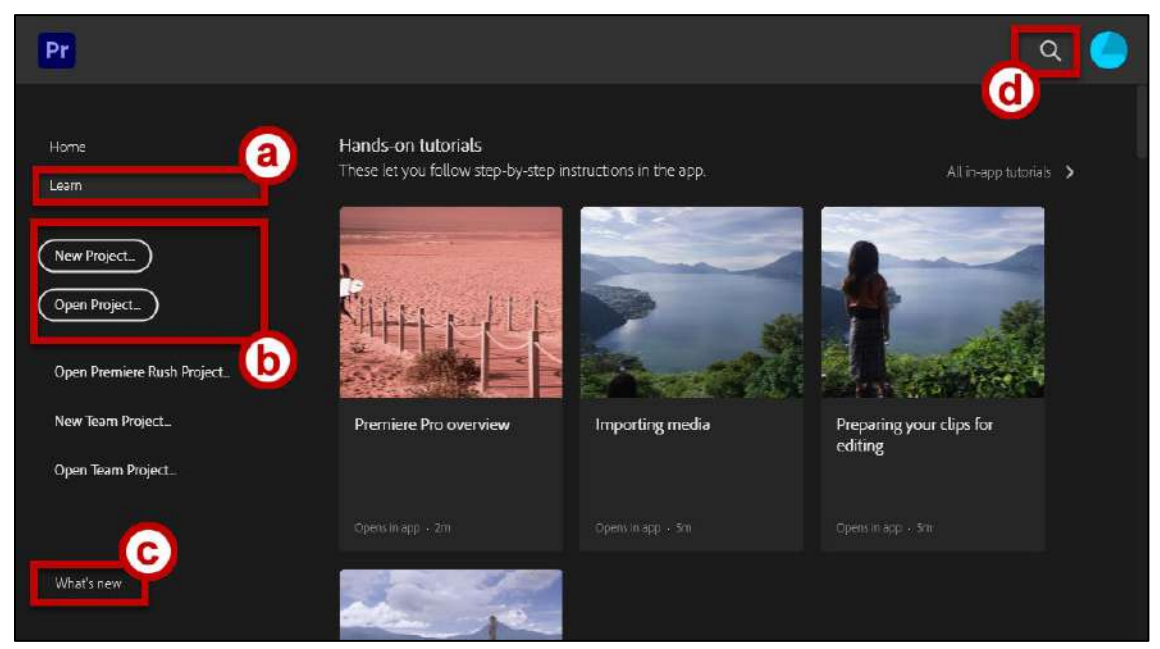

Figure 1 - The Start Screen

- a. Learn Access Premiere Pro tutorials and guides (See Figure 1).
- b. **Projects** Create a new project or open an existing one (See Figure 1).
- c. What's New Discover the latest features and updates (See Figure 1).
- d. Search Search for previously opened projects (See Figure 1).

## **Create a New Project**

Projects contain all assets used to create and edit your videos, such as video clips, audio files, and graphics. The following steps describe how to create a new project:

1. From the Premiere Pro *Start* screen, click **New Project** (See Figure 2).

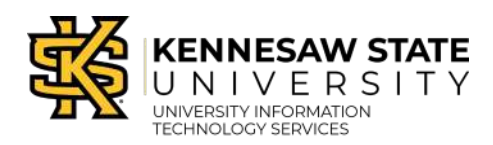

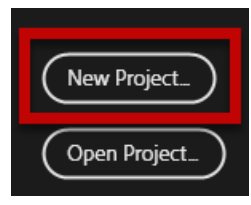

Figure 2 - New Project

- 2. The *New Project* dialogue box launches (See Figure 3).
  - a. Name Set the name of your project file (See Figure 3).
  - b. Location Determine where the project file will be stored (See Figure 3).
- 3. If needed, determine **advanced settings**, such as timecode, scratch disks, and ingesting. For this guide, we will leave these settings set to default (See Figure 3).
- 4. Click **OK** to create your project (See Figure 3).

|             | CHOSEIS (CHOWAIS7 (DO   | ocuments vadobe v Premiere Provids.0            | <br>< C BLOW |
|-------------|-------------------------|-------------------------------------------------|--------------|
| General     | Scratch Disks In        | ngest Settings                                  |              |
|             | dering and Playback     |                                                 |              |
|             | Renderer.               | Mercury Playback Engine GPU Acceleration (CUDA) |              |
|             | Preview Cache           |                                                 |              |
|             |                         |                                                 |              |
|             | Display Format          | Timecode                                        |              |
|             |                         |                                                 |              |
|             |                         | Audio Samples                                   |              |
|             |                         |                                                 |              |
|             | Capture Format          | DV                                              |              |
| Color Man   | agement                 |                                                 |              |
| HDR         | Graphics White (Nits)   | 203 (75% HLG, 58% PQ)                           |              |
| 🗌 Display t | the project item name a | and label color for all instances               |              |
|             |                         |                                                 |              |

Figure 3 - New Project Window

The Workspace

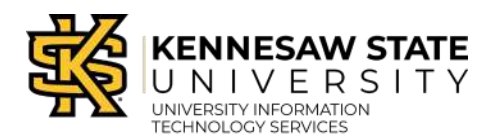

There are eight default workspaces: Assembly, Editing, Color, Effects, Audio, Graphics, Captions and Libraries. The workspaces are accessed from the *Workspace Control Bar*, located at the top of the Premiere Pro application window.

| Learning | = | Assembly | Editing | Color | Effects | Audio | Graphics | Captions | Lidraries | " |
|----------|---|----------|---------|-------|---------|-------|----------|----------|-----------|---|
| Learning |   | Assembly | Editing | Color | Effects | Audio | Graphics | Captions | Libraries | ~ |

#### Panels

The Premiere Pro interface is made up of *panels*. Panels can be:

- Resized
- Undocked and rearranged
- Grouped together within the same area

#### The Assembly Workspace

The *Assembly* workspace is optimized for importing, previewing, marking and subclipping media, as well as assembling rough cuts of sequences. The *Assembly* workspace is as follows:

| Learning Assembly = Editing (          | Color Effects Audio Graphics Libraries >>               |
|----------------------------------------|---------------------------------------------------------|
| Project: Rec Center Ad = Media Browser | Program: (no sequences) = Source: (no clips)            |
| 📰 Rec Center Adprproj                  |                                                         |
| P D Herrs                              |                                                         |
|                                        | 00;00;00;00 00;00;00                                    |
| Import media to start                  | i i te an an tea an an an an an an an an an an an an an |
|                                        | × Timeline: (no sequences) ≡   (⊕ 00;00;00;00           |
|                                        | Drop media here to create sequence.                     |
| n 12 🛛 o o 💷 🕫 🎙                       | 3 -                                                     |
| Ø                                      |                                                         |

Figure 5 - Assembly Workspace

- 1. **Project Panel** Import and organize your project assets (See Figure 5).
- 2. Source Monitor Panel Preview the clips you've imported before editing (See Figure 5).
- 3. Timeline Panel Arrange your clips in a sequence (See Figure 5).

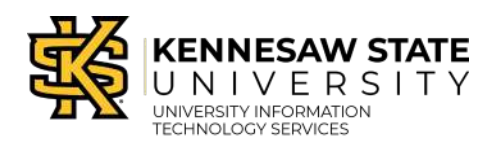

Interface Quick Guide

Adobe Premiere Pro CC 2021

#### The Project Panel Interface

The first step of any Premiere Pro project is to import your media using the **Project Panel**.

#### **Importing Media**

1. Double-click in the center of the **Project Panel** where it says "Import media to start"

(See Figure 6).

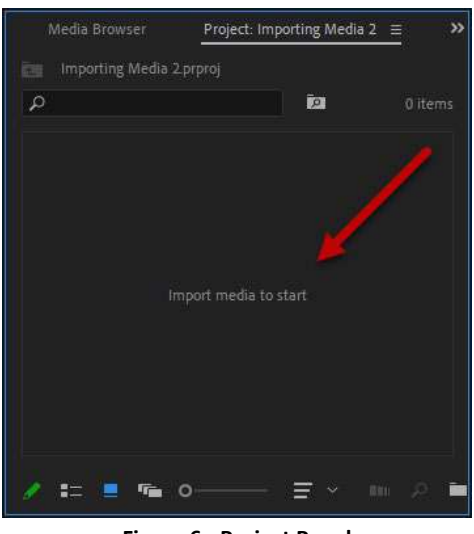

Figure 6 - Project Panel

**Note**: If you do not see the *Project panel*, click the hamburger menu (three horizontal lines) at the top right corner of the panel to access all panels within the panel group.

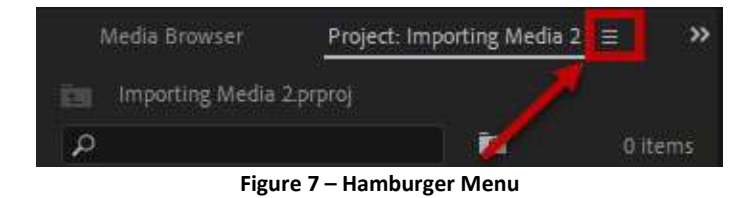

2. A new window will open. Select the **files or assets** you wish to import into the *Project Panel* (See Figure 8).

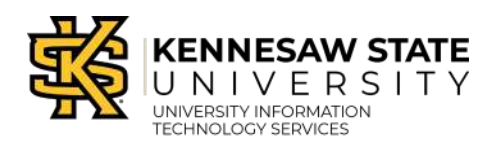

|                                                                                                    |                                                                                                    |                                                                                                    |                                                                                                    | the second second |                 |
|----------------------------------------------------------------------------------------------------|----------------------------------------------------------------------------------------------------|----------------------------------------------------------------------------------------------------|----------------------------------------------------------------------------------------------------|----------------------------------------------------------------------------------------------------|-----------------|
|                                                                                                    | Image Sequence                                                                                                  |                                                                                                    |                                                                                                    |                                                                                                    |                 |
| 🛫 Banner (Y:) 🛛 🗸                                                                                                    |                                                                                                    |                                                                                                    |                                                                                                    |                                                                                                    |                 |
| 🗙 Scan Folder(cho                                                                                                    | 7_001                                                                                                    | 1_001                                                                                                    | G_001                                                                                                    | NJ_001                                                                                                    | C_001           |
| 🛫 Shared (birch) (l:                                                                                                    | A002_C052_0922T                                                                                                 | A002_C076_0922S                                                                                                    | A002 C085 09220                                                                                                 | A003_C021_0923                                                                                                    | A003 C092 09231 |
| 🏥 Windows (C:)                                                                                                    |                                                                                                    |                                                                                                    |                                                                                                    |                                                                                                    |                 |
| Videos                                                                                                    |                                                                                                    | - Harris                                                                                                    |                                                                                                    | 1 24                                                                                                    |                 |
| and the second second se | The second second second second second second second second second second second second second second second se | And the second second se | the second second second second second second second second second second second second second second second se | per per per per per per per per per per                                                                                                    |                 |

Figure 8 - Import Media

3. Click **Open** to import the files.

| AUUT_CU VI TAIL Supported Iviedia |      |        |  |  |  |  |
|-----------------------------------|------|--------|--|--|--|--|
| oort Folder                       | Open | Cancel |  |  |  |  |
| Figure 9 - Project Panel          |      |        |  |  |  |  |

4. The assets are imported into the project. You may now access these assets in the *Project Panel* (See Figure 10).

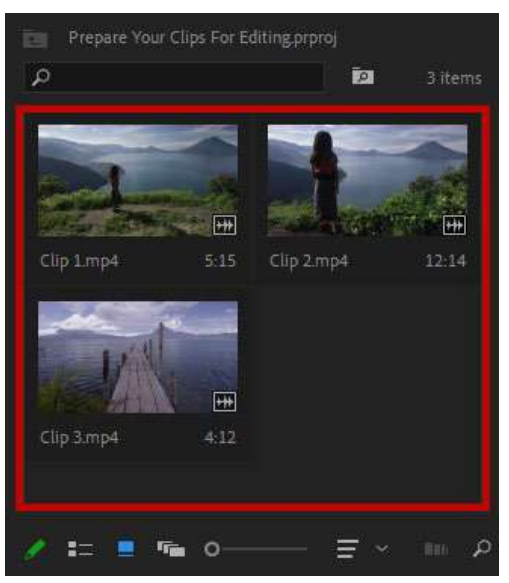

Figure 10 - Imported Clip

# Click here to download full PDF material